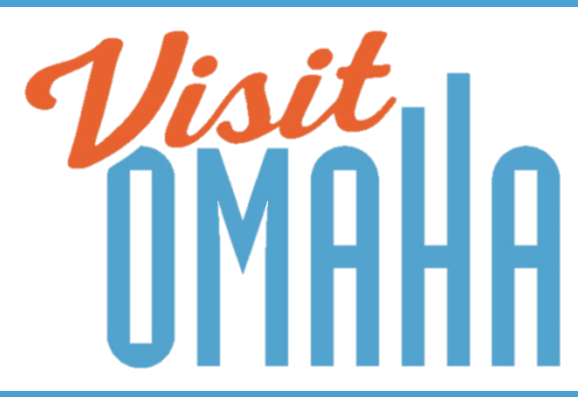

### PARTNER EXTRANET TRAINING GUIDE: ADDING SPECIAL OFFERS

**Questions, Comments, Concerns** 

Hotels: Sue Chevalier 402-444-1624 or <u>schevalier@visitomaha.com</u> All other Partners: Jasmyn Goodwin 402-444-7024 or jgoodwin@visitomaha.com

# LOGIN SCREEN

Omaha CVB - Extranet

w. M

Visit Omaha

LOGIN

Forgot Password?

## **COLLATERAL–SPECIAL OFFERS**

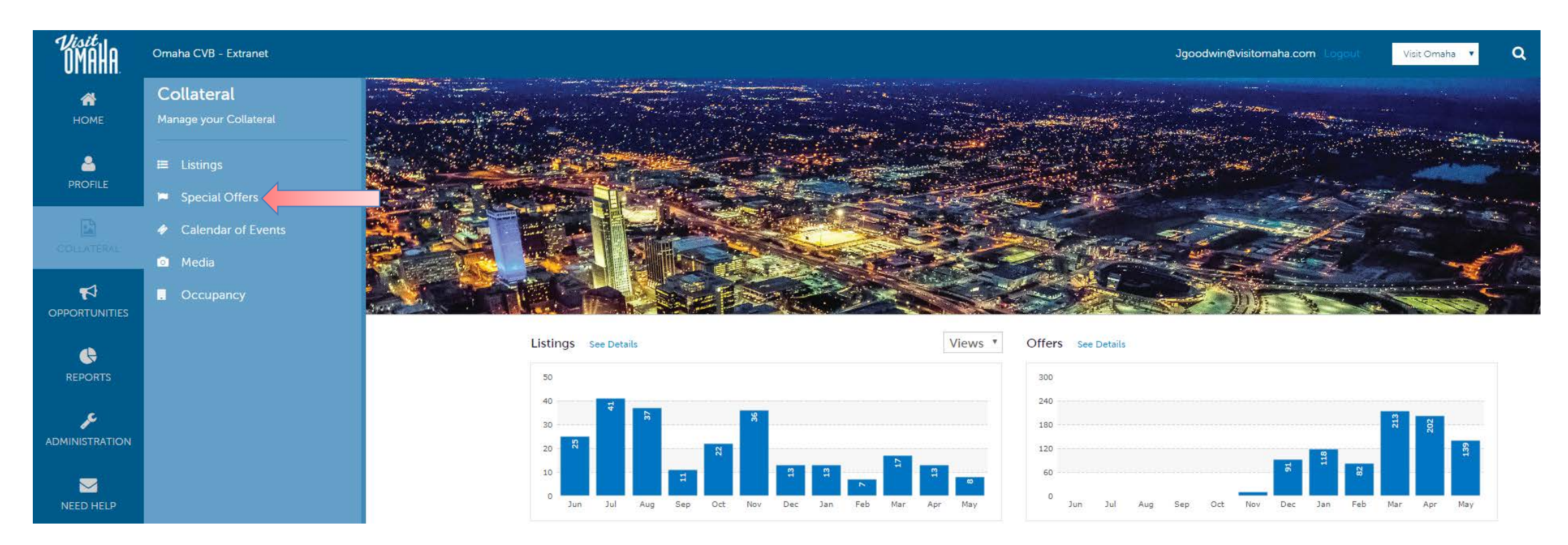

Clicking the **Collateral** icon, displays options for listings, special offers, calendar of events, media (i.e. images) and occupancy data submission.

# ADDING SPECIAL OFFERS

#### Offers

| <b>Filters</b> (0) |                       | 🌣 Manage Filters |
|--------------------|-----------------------|------------------|
| Account is one of: | Redeem From:          |                  |
| CHOOSE -           | -All Dates-           | Ŧ                |
|                    |                       |                  |
| Redeem To:         | Offer Title contains: |                  |
| -All Dates-        | v                     |                  |
| -All Dates-        | •                     |                  |
| APPLY FILTERS      |                       |                  |
|                    |                       |                  |

🔇 Page 1 of 1 🕥 Go to Page: 🚺 🕥 ADD OFFER Actions Offer Title Redeem From Redeem To Post From Post To Pending ø 07/21/2014 07/16/2014 07/21/2014 No 20% off tickets to Omaha Fashion Week 07/14/2014 Download the Omaha Adventure 06/01/2015 09/30/2015 06/01/2015 09/30/2015 No Savings App ዋ1 Download the Omaha Savings App 06/01/2016 06/30/2017 06/01/2016 06/30/2017 No

After you click the **Collateral** icon and then **Special Offers**, you will be presented with your business's offers. The pencil icon will allow you to edit an existing offer. By clicking the eyeball icon, you can view the existing offer. The clone icon will allow you to duplicate an offer. You can also create a new offer by clicking the **Add Offer** button.

# SPECIAL OFFERS (CONT'D)

| SAVE                                                         | Offer Information                                                |                                                                                                    |  |  |  |  |
|--------------------------------------------------------------|------------------------------------------------------------------|----------------------------------------------------------------------------------------------------|--|--|--|--|
| CANCEL                                                       | Account: «Required                                               | Offer Title: #Required                                                                                                    |  |  |  |  |
| Sections:                                                    | Visit Omaha                                                      | <ul> <li>20% off tickets to Omaha Fashion Week</li> </ul>                                                                  |  |  |  |  |
| Offer Information                                            | Offer Link:                                                      | Offer Text:                                                                                                    |  |  |  |  |
| Offer Image<br>Offer Categories<br>Offer Listings<br>General | http://omahafashionweek.com/tickets                              | Exclusive offer to friends of Visit Omaha - 20% off tickets to the Midwest's premi<br>fashion event. Use promo code: OCVB. |  |  |  |  |
|                                                              |                                                                  |                                                                                                    |  |  |  |  |
|                                                              |                                                                  |                                                                                                    |  |  |  |  |
|                                                              | Offer Image                                                      |                                                                                                    |  |  |  |  |
|                                                              | To add an image go to the Photos/Video section under Web Content |                                                                                                    |  |  |  |  |
|                                                              |                                                                  |                                                                                                    |  |  |  |  |

**Undate** Offer

When you view, edit, or add an offer, you can quickly scroll to a section on the page by clicking the links on the left of the page. If you are viewing an offer, the button in the top left will say **Edit**. If you are editing an offer, the top left will display a **Save** button. You must click the **Save** button before changes are applied! As with listings, you have the ability to attach images to your offers (see next page for details). IMPORTANT NOTE: Any edits or adding of offers will require approval from Visit Omaha. Upon saving your updates, Visit Omaha will be notified of your changes/adds.

# **MEDIA - IMAGES**

#### Media

| Filters (0)        |                   | 0                     | Manage Filters |                             |
|--------------------|-------------------|-----------------------|----------------|-----------------------------|
| Account is one of: |                   | Media Type is one of: |                |                             |
| CHOOSE -           |                   | CHOOSE -              |                |                             |
|                    |                   |                       |                |                             |
| APPLY FILTERS      |                   |                       |                |                             |
|                    |                   |                       |                |                             |
|                    | 4                 |                       |                |                             |
| ADD NEW MEDIA      |                   |                       |                | Page 1 of 1 S Go to Page: 1 |
| Actions            | Title 🔺           | Description           | Image          | Listing Count               |
| / × @              | Logo              |                       |                | 0                           |
|                    |                   |                       |                |                             |
| 1                  | Omaha Savings App |                       |                | 0                           |

After you click the **Collateral** icon and then **Media**, you will be presented with your business's images available for use on listings and special offers. The pencil icon will allow you to edit an existing image. By clicking the red x icon, you can delete an existing image. The clone icon will allow you to duplicate an image. You can also create a new image by clicking the **Add New Media** button.

# MEDIA - IMAGES(CONT'D)

| Type: <required< th=""><th>*</th><th>Sort Order:</th></required<>               | *                                         | Sort Order:     |  |  |  |
|---------------------------------------------------------------------------------|-------------------------------------------|-----------------|--|--|--|
| Description:                                                                    |                                           |                 |  |  |  |
|                                                                                 |                                           |                 |  |  |  |
| File: <required< th=""><th></th><th></th></required<>                           |                                           |                 |  |  |  |
|                                                                                 | Drag and Dro<br>or use the "Browse" butto | op File To Page |  |  |  |
| BROWSE REMOVE                                                                   |                                           |                 |  |  |  |
| You can drag a file to the page to replace this file or use the "Browse" button |                                           |                 |  |  |  |
| Listings:                                                                       |                                           |                 |  |  |  |
|                                                                                 | CHOOSE AMONG THE FOLLOWING +              |                 |  |  |  |

When adding a new image, first select the **Type. Logo** is your primary image and should not be your business logo. **Image** is your secondary photo and can also be used for special offers.

You can browse your hard drive or drag and drop an image. Once you upload a new image or edit an existing one you can attach the image to one or multiple listings by selecting the **Listings** pull down menu.

IMPORTANT NOTE: All listing images should be 800px wide by 397px high. Images should be experiential and not a promotional graphic.

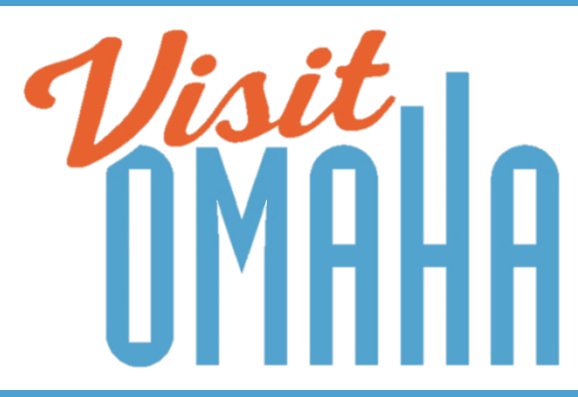

### FIND MORE TRAINING GUIDES UNDER "PARTNER BULLETINS"

**Questions, Comments, Concerns** 

Hotels: Sue Chevalier 402-444-1624 or <u>schevalier@visitomaha.com</u> All other Partners: Jasmyn Goodwin 402-444-7024 or jgoodwin@visitomaha.com